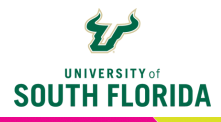

## **CANVAS NEW QUIZZES** *Restrict Student Result View*

**Restrict student result view** is an important setting option in New Quizzes. This setting restricts or allows what students see once they've completed their quiz or exam. These options can be modified after students have taken the test.

## **Option 1 - No Options Selected**

| Restrict student result view                                               |
|----------------------------------------------------------------------------|
| (i) Uncheck all to hide result view and show submission confirmation only. |
| Show points awarded (overall and per question)                             |
| Show points possible (overall and per question)                            |
| Show items and questions                                                   |
| Show student response                                                      |
| Indicate response as correct/incorrect                                     |
| Show correct answer with incorrect response                                |
| Show item feedback                                                         |
|                                                                            |

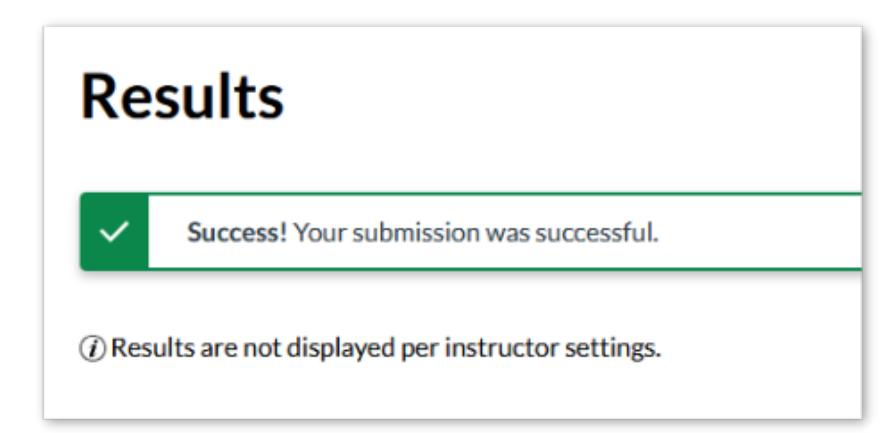

## **Option 2 - Show points awarded**

| Restrict student result view                    |                             |
|-------------------------------------------------|-----------------------------|
| (i) Uncheck all to hide result view and show su | bmission confirmation only. |
| Show points awarded (overall and per que        | stion)                      |
| Show points possible (overall and per ques      | tion)                       |
| Show items and questions                        |                             |
| Show student response                           |                             |
| Indicate response as correct/incorrect          |                             |
| Show correct answer with incorrect re           | sponse                      |
| Show item feedback                              |                             |
|                                                 |                             |

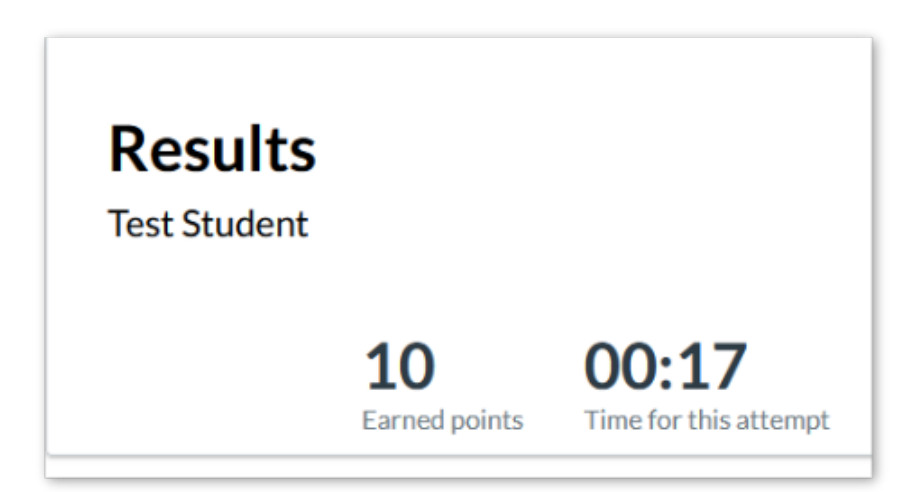

## **Option 3 - Show points possible (overall and per question)**

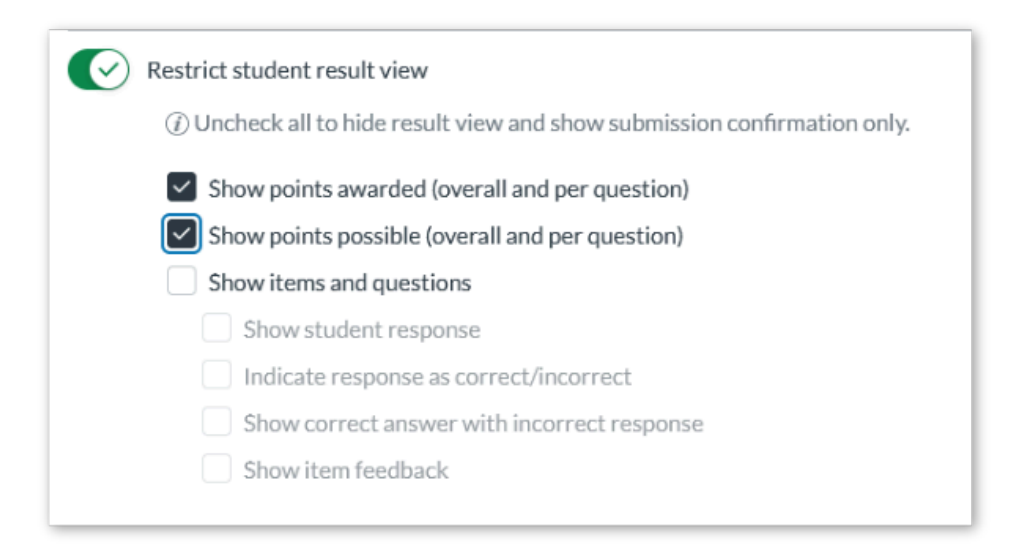

### What students will see:

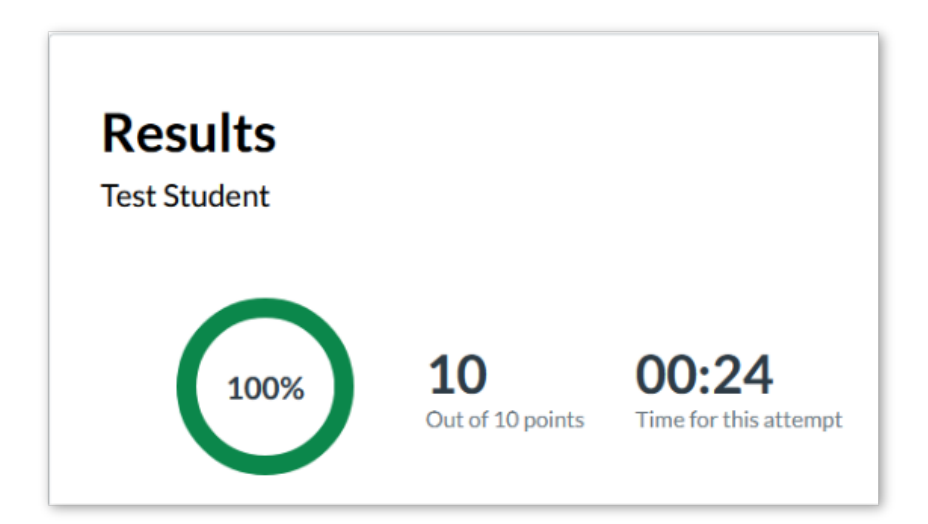

3

## **Option 4 - Show items and questions**

| <ul> <li>Restrict student result view</li> <li>Uncheck all to hide result view and show submission confirmation only.</li> </ul> |
|----------------------------------------------------------------------------------------------------|
| Show points awarded (overall and per question)                                                                                   |
| Show points possible (overall and per question)                                                                                  |
| Show items and questions                                                                                                    |
| Show student response                                                                                                    |
| Indicate response as correct/incorrect                                                                                           |
| Show correct answer with incorrect response                                                                                      |
| Show item feedback                                                                                                    |
|                                                                                                    |

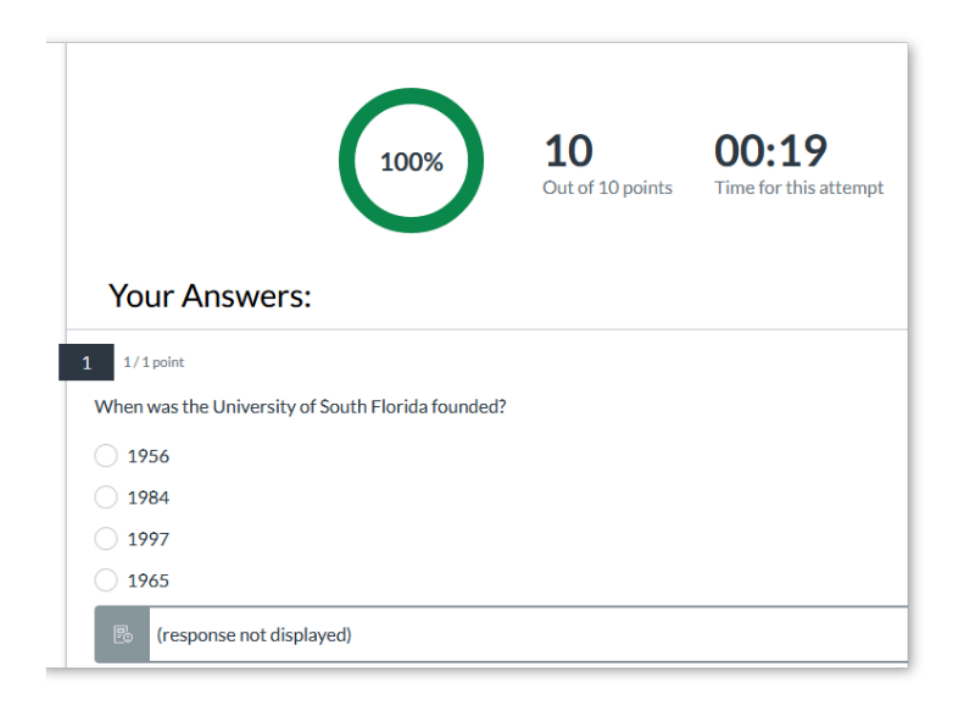

## **Option 5 - Show items and questions: Show student response**

| Ø | Restrict student result view<br>(i) Uncheck all to hide result view and show submission confirmation only. |
|---|----------------------------------------------------------------------------------------------------|
|   | Show points awarded (overall and per question)                                                             |
|   | Show points possible (overall and per question)                                                            |
|   | Show items and questions                                                                                   |
|   | Show student response                                                                                      |
|   | Indicate response as correct/incorrect                                                                     |
|   | Show correct answer with incorrect response                                                                |
|   | Show item feedback                                                                                         |

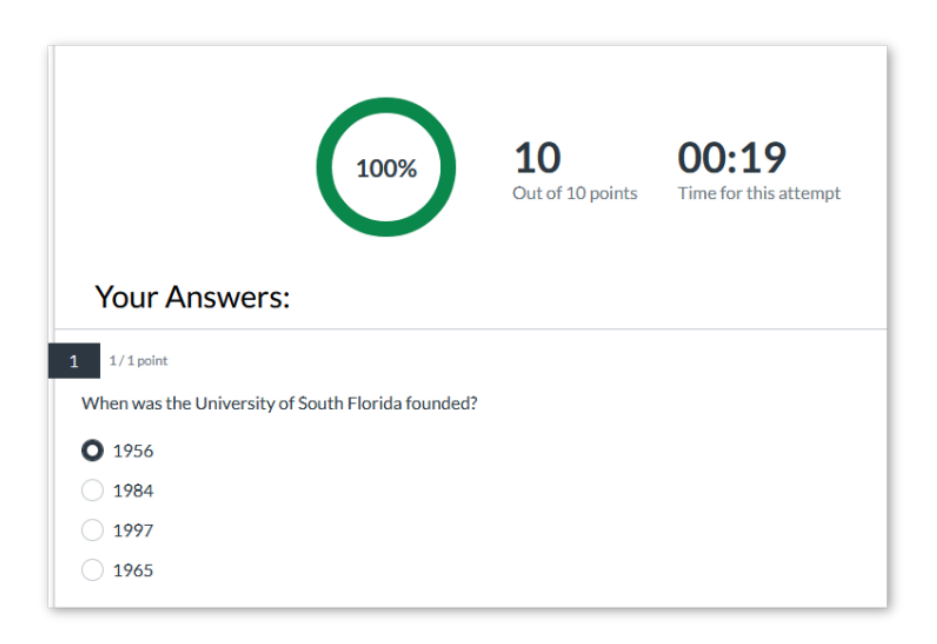

# **Option 6 - Show items and questions: Indicate response as correct/incorrect**

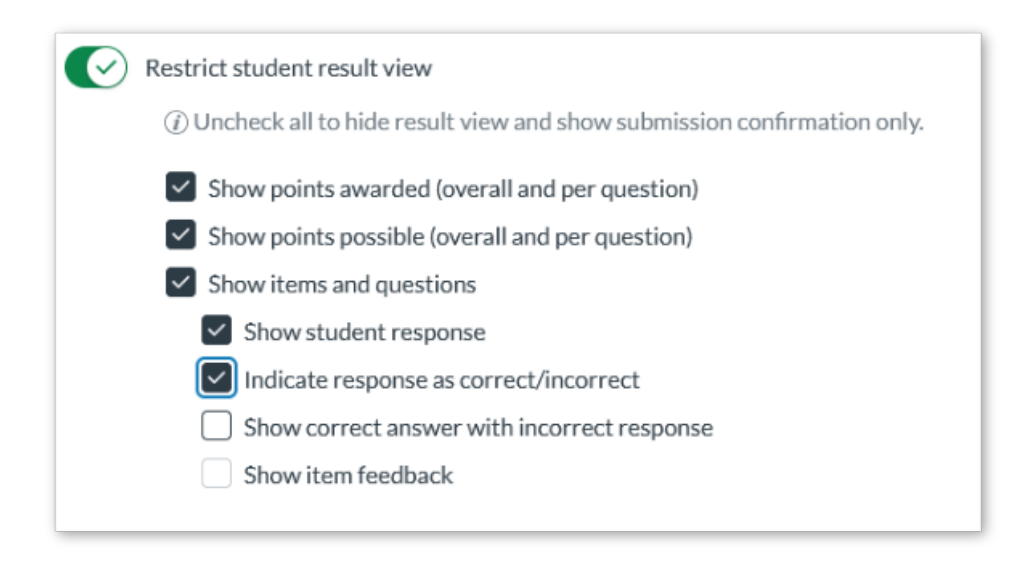

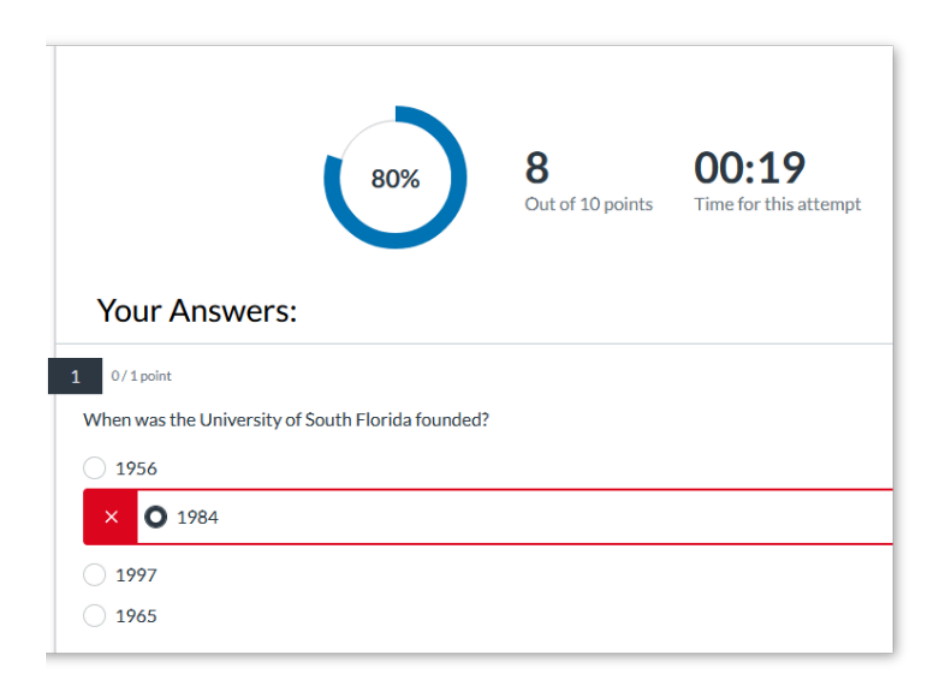

# **Option 7 - Show items and questions: Show student response**

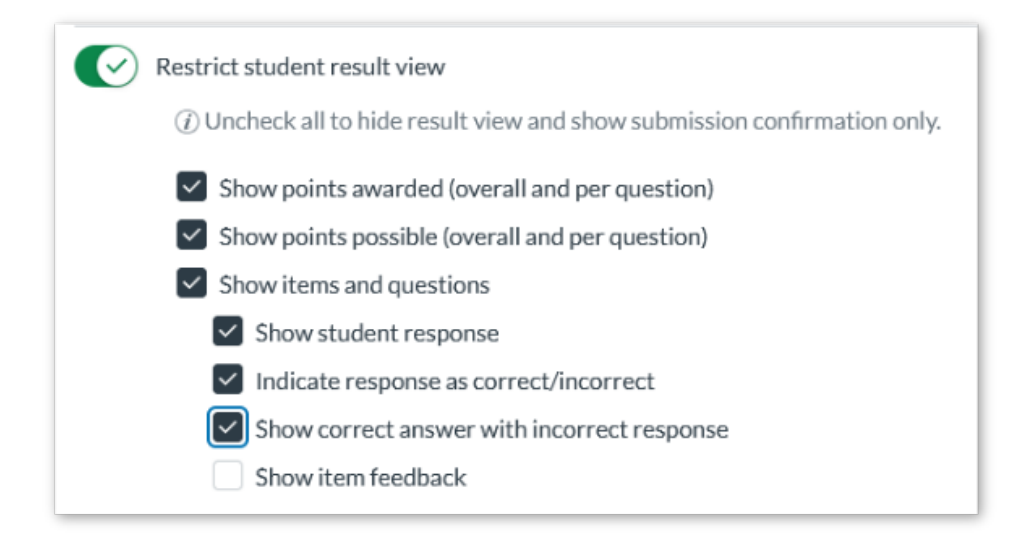

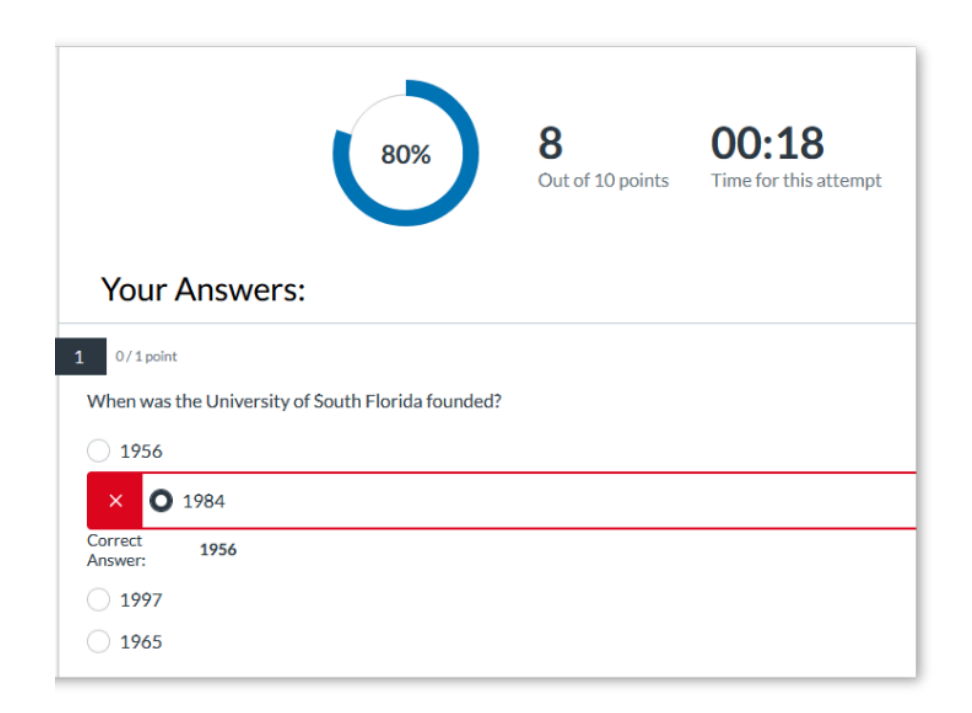

### **Option 8 - Show items and questions: Show item feedback**

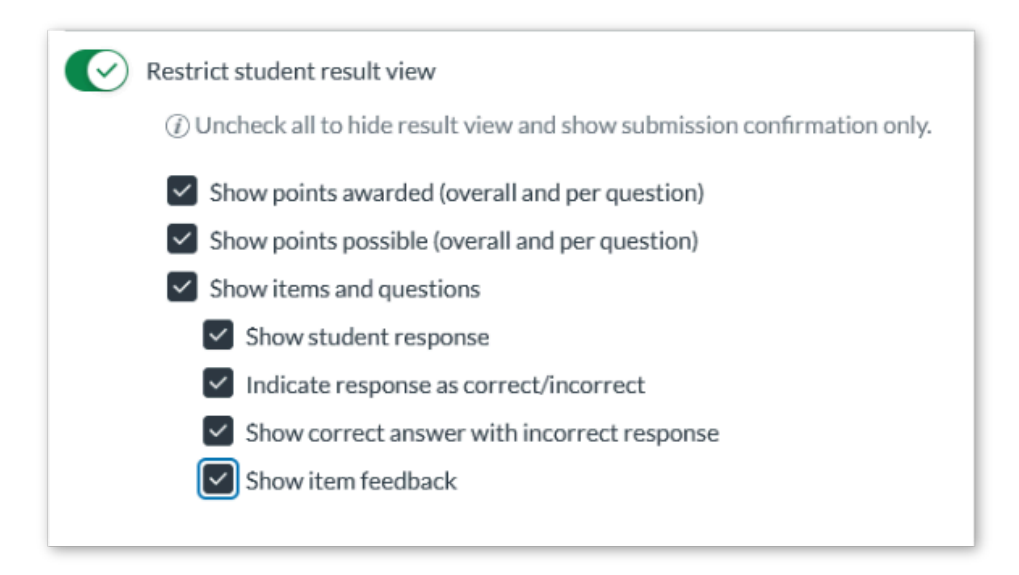

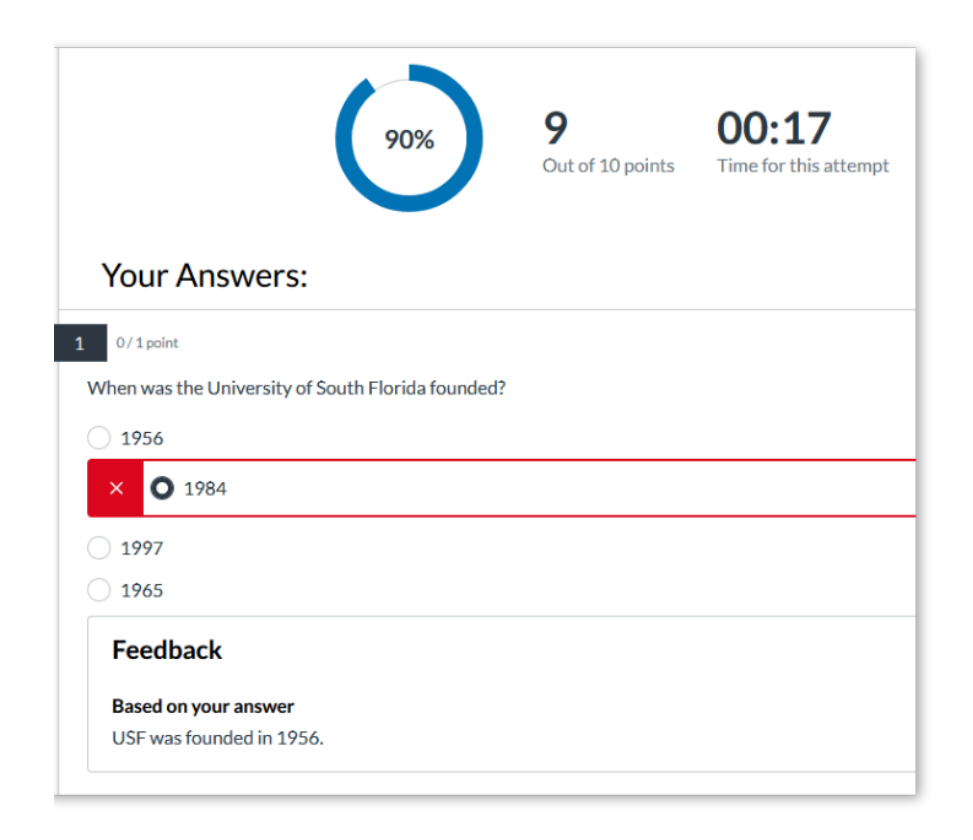